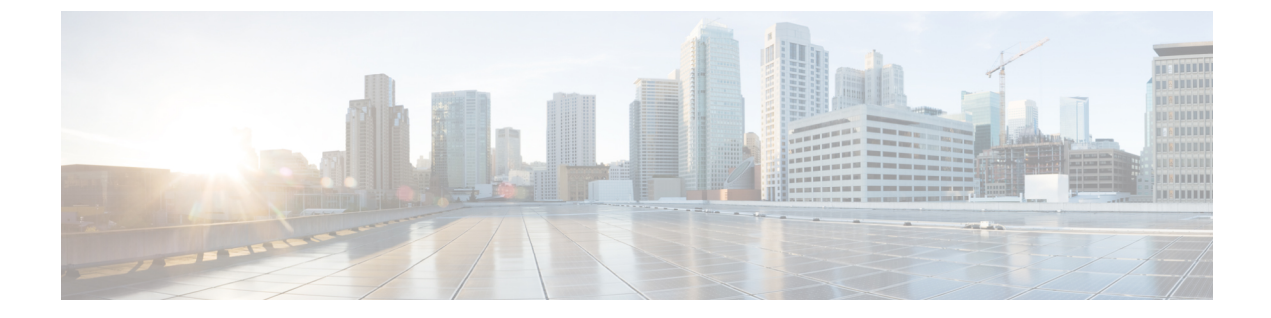

# デバイスをセットアップしてネットワーク に接続する

初めに、Firepower Management Center と Firepower Threat Defense デバイスをネットワークに接続します。組織におけるネットワークデバイスの管理方法によっては、デバイスをラックに設置するために支援が必要な場合があります。

- •デバイスのセットアップ (1ページ)
- Firepower Management Center をネットワークに接続する (1ページ)
- ・管理対象デバイスをネットワークに接続する (2ページ)

## デバイスのセットアップ

物理デバイスおよび仮想デバイスはモデルによりセットアップ方法が異なるため、Firepower Management Center と Firepower Threat Defense デバイスのマニュアルを参照して次の作業を実行してください。

- (物理アプライアンス):ハードウェアのインストレーションガイドを使用して、開梱と ラックへの設置を行い、デバイスをネットワークに接続します。
- (仮想デバイス): 仮想デバイスのクイックスタートガイドを使用して、仮想マシンイ メージをインストールして電源をオンにします。

これらのタスクを実行した後は、次のセクションに進んで IP アドレスを設定し、Firepower シ ステムを稼働させるために必要なその他のタスクを実行します。

# Firepower Management Center をネットワークに接続する

このタスクでは、インターネットにアクセスするためのFirepower Management Center の初期設 定を行います。IP アドレス、サブネットマスク、およびその他のパラメータを指定します。 ネットワーク構成図の例ネットワークのセットアップについてを参照してください。

#### 始める前に

デバイスをセットアップしてネットワークに接続する (1ページ)を参照してください。

- ステップ1 VSphere で、または物理アプライアンスのコンソール ポートで、または Secure Shell (SSH) を使用して、 仮想マシンのコンソールに接続します。
- ステップ2 Firepower Management Center に admin ユーザでログインします (デフォルトのパスワードは Admin123)。
- ステップ3 プロンプトで、次のコマンドを入力します。

sudo configure-network

- ステップ4 プロンプトが表示されたら、パスワード Admin123 を入力します。
- ステップ5 プロンプトで次の情報を入力します。

Do you want to configure IPv4 (y or n)? **y** Management IP address [192.168.45.45]? **10.10.2.2** Management netmask [255.255.255.0]? **255.255.255.0** Management default gateway? **10.10.2.254** Are these settings correct (y or n)? **y** Do you wish to configure IPv6? **n** 

Updated network configuration Updated comms. channel communication

### 次のタスク

管理対象デバイスをネットワークに接続する (2ページ)を参照してください。

## 管理対象デバイスをネットワークに接続する

Firepower Threat Defense のネットワークへの接続は、Firepower Management Center のネットワー クへの接続とほぼ同じです。その管理インターフェイスの IP アドレスとサブネットマスクを 指定し、さらにデバイスがルーテッド モードで動作するように、また Firepower Management Center によって管理されるように指定します。ネットワーク構成図の例ネットワークのセット アップについてを参照してください。

ルーテッドモードの詳細については、「About Routed Firewall Mode(ルーテッドファイア ウォールモードについて)」を参照してください。

### 始める前に

デバイスをセットアップしてネットワークに接続する (1ページ)を参照してください。

**ステップ6** 次のメッセージが表示され、設定が成功したことを示します。

- ステップ1 VSphere で、または物理アプライアンスのコンソールポートで、または Secure Shell (SSH) を使用して、 仮想マシンのコンソールに接続します。
- **ステップ2** デフォルトのユーザ名 admin とパスワード Admin123 でログインします。
- **ステップ3** デバイスで必要な場合は、 connect ftd と入力します。
- ステップ4 Enter を押して EULA を表示し、スペースを押してページを送ります。
- ステップ5 プロンプトが表示されたら yes と入力して、EULA に同意します。
- **ステップ6** Enter new password プロンプトで管理対象デバイスのパスワードを入力して、プロンプトが表示された ら、パスワードを確認します。
- ステップ7 次のプロンプトで以下の情報を入力します。

Do you want to configure IPv4 (y/n)? [y] **y** Do you want to configure IPv6 (y/n)? [n] **n** Configure IPv4 via DHCP or manually? (dhcp/manually) [manual] **manual** Enter an IPv4 address for the management interface [192.168.45.1] **10.10.2.45** Enter an IPv4 netmask for the management interface [255.255.255.0] **255.255.255.0** Enter an IPv4 default gateway for the management interface **10.10.2.254** Enter a fully qualified hostname for this device [firepower] **firepower** Enter a comma-separated list of DNS servers or 'none' [208.67.222.222,208.67.202.202] **8.8.8.8** Enter a comma-separated list of search domains or 'none' [] **none** Are these settings correct (y or n)? **y** 

ステップ8 次のプロンプトが表示されます。

If your networking information has changed, you will need to reconnect. For HTTP Proxy configuration, run 'configure network http-proxy'

ステップ9 次の情報を入力します。

Manage the device locally? (yes/no) [yes] **no** Configure firewall mode (routed/transparent) [routed] **routed** 

ステップ10 次のプロンプトが表示されます。

Configuring firewall mode ...

**ステップ11** 次のプロンプトで、以下のコマンドを入力します。

configure manager add 10.10.2.2 cisco123

**ステップ12** 次のプロンプトで、アクションが成功したことを確認します。 Manager successfully configured.

次のタスク

Firepower Management Center の設定を参照してください。

I